# HyValve User Manual

## Contact Details:

## **Tribotix Pty Ltd**

87 Kirkdale Drive Charlestown 2290 NSW Australia

P: +61 2 49578255 F: +61 2 49578244 W: <u>www.tribotix.com</u> E: <u>info@tribotix.com</u>

## **Table of Contents**

| 1. Overview                                  |
|----------------------------------------------|
| 2. Hardware2                                 |
| 2.1 Specifications4                          |
| 2.2 HyValve Status LEDs                      |
| 2.3 HyValve Power and IO connections         |
| Inputs:6                                     |
| Outputs:                                     |
| 2.4 HyValve Jumper and DIP switch settings10 |
| Jumpers:                                     |
| Switches:                                    |
| DIP Switch:                                  |
| Solder Tabs:14                               |
| 3. Software                                  |
| 3.1 Downloading code to the Microcontroller  |
| 3.1.1 Connecting AVRISP to HyValve18         |
| 3.1.2 Microcontroller Settings21             |
| 3.1.3 Microcontroller Programming23          |
| 3.2 Microcontroller IO Allocation24          |
| 3.3 Recommended Control Algorithm25          |

## 1. Overview

The HyValve Control board was designed to allow Robotis's Dynamixel modules to directly control Hydraulic Valves.

The HyValve control board processes signals from JoySticks, Encoders and Pushbuttons and sends positioning commands to Robotis's Dynamixel modules. Additionally open-collector digital outputs (capable of sourcing 15mA) are available to connect status LED's or connect to PLC's.

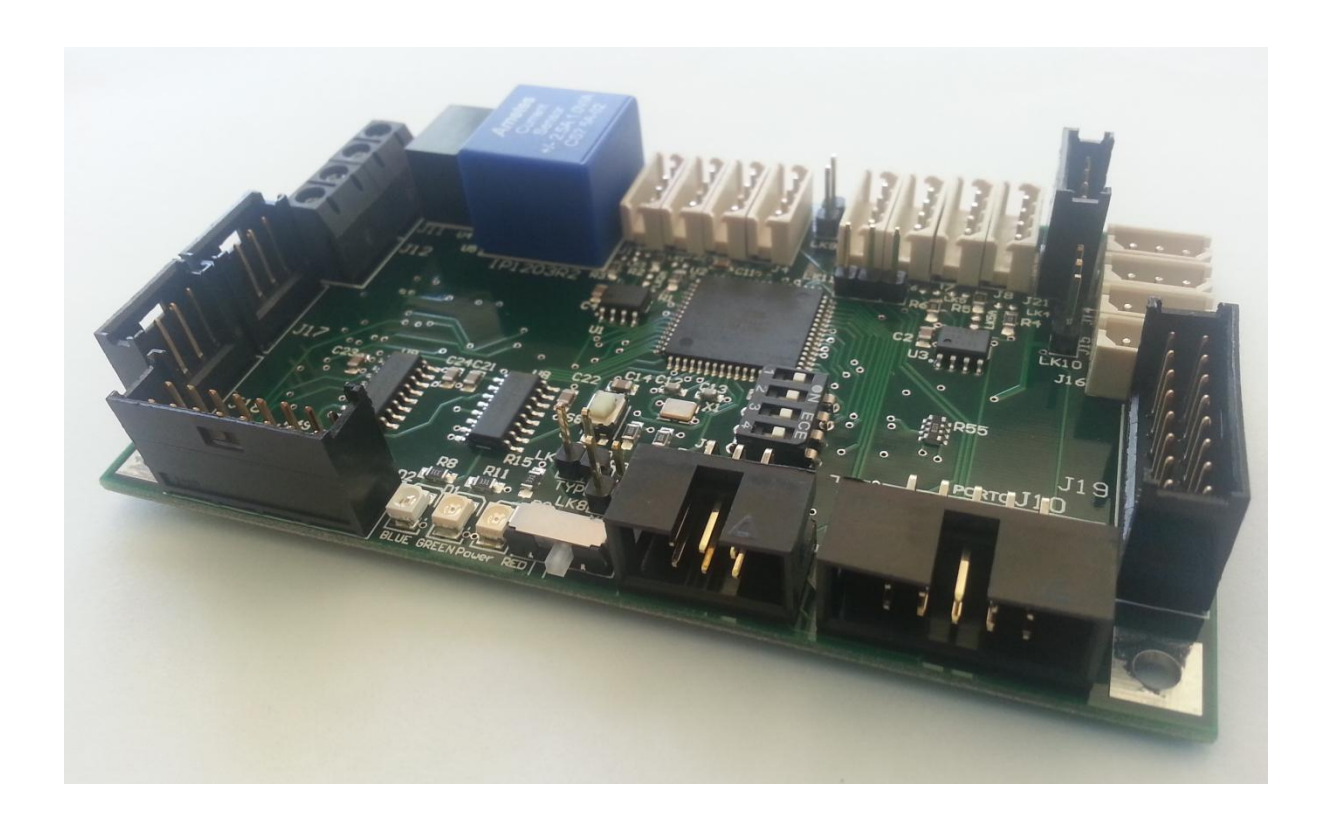

The HyValve control board is also capable of connecting to other HyValve boards via an RS485 network. This allows a great deal of flexibility in system design as data from all HyValve inputs can be shared with all HyValve's connected to the RS485 network.

The HyValve is based around the Atmel ATMega128 microcontroller and can easily be programmed with freeware software, such as Atmel's AVR Studio.

## 2. Hardware

The HyValve control board was developed specifically for controlling Hydraulic Valves via Dynamixel modules, a block diagram of the HyValve control board is shown below in figure 2.1.

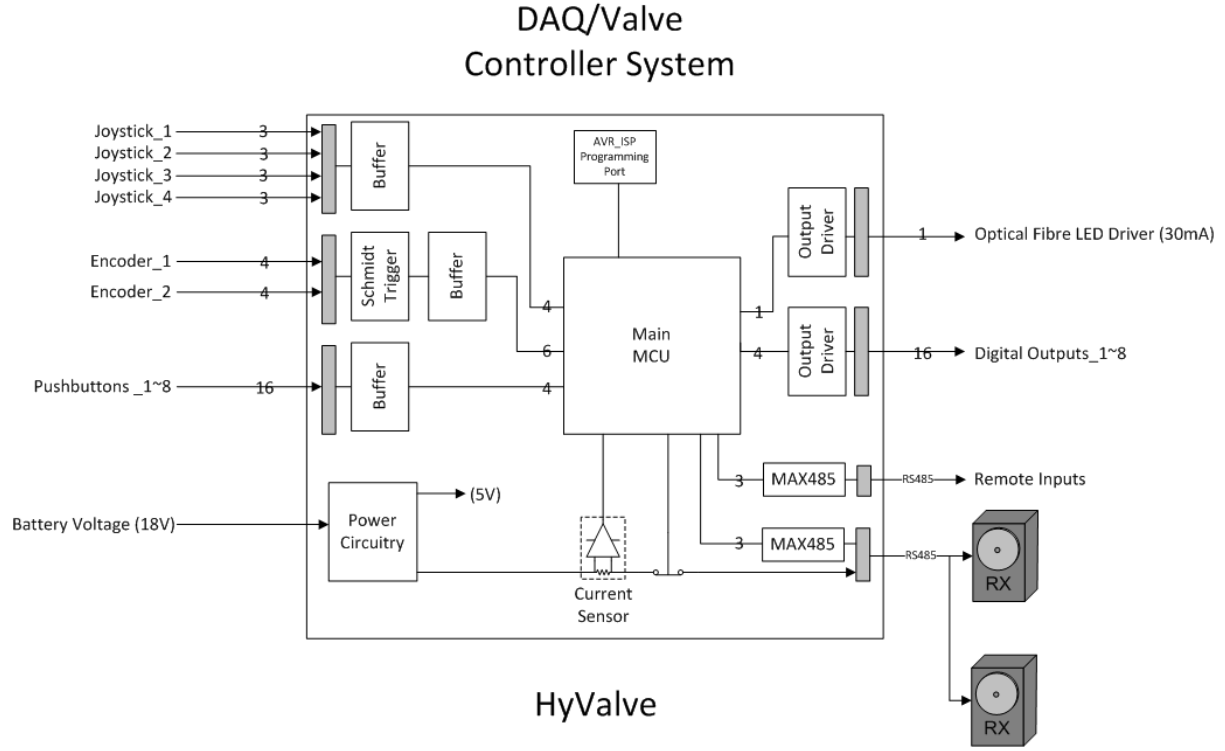

Figure 2.1 Block Diagram of single HyValve control board

The HyValve control board is capable of taking inputs from Joysticks, Encoders, and Push Buttons. The status of these inputs can then be used to control connected Dynamixel modules, which in turn are connected to Hydraulic Valves. Digital Outputs capable of driving LED's or interfacing to a PLC can also be used to show the status of the Dynamixels or the system as a whole.

The HyValve modules can be networked via an RS485 network, this creates a very flexible system where inputs connected to *any* HyValve control board can be used to control *any* Dynamixel connected to a HyValve control board. Figure 2.2 shows how multiple HyValve's may be networked.

The ability to connect multiple HyValve control boards via the RS485 network has the following advantages:

- No need for long cable runs, inputs and outputs can simply be connected to the closest HyValve and the data will be shared with connected HyValves.
- Reducing cable runs can minimise induced noise, particularly in analog/Joystick control signals.

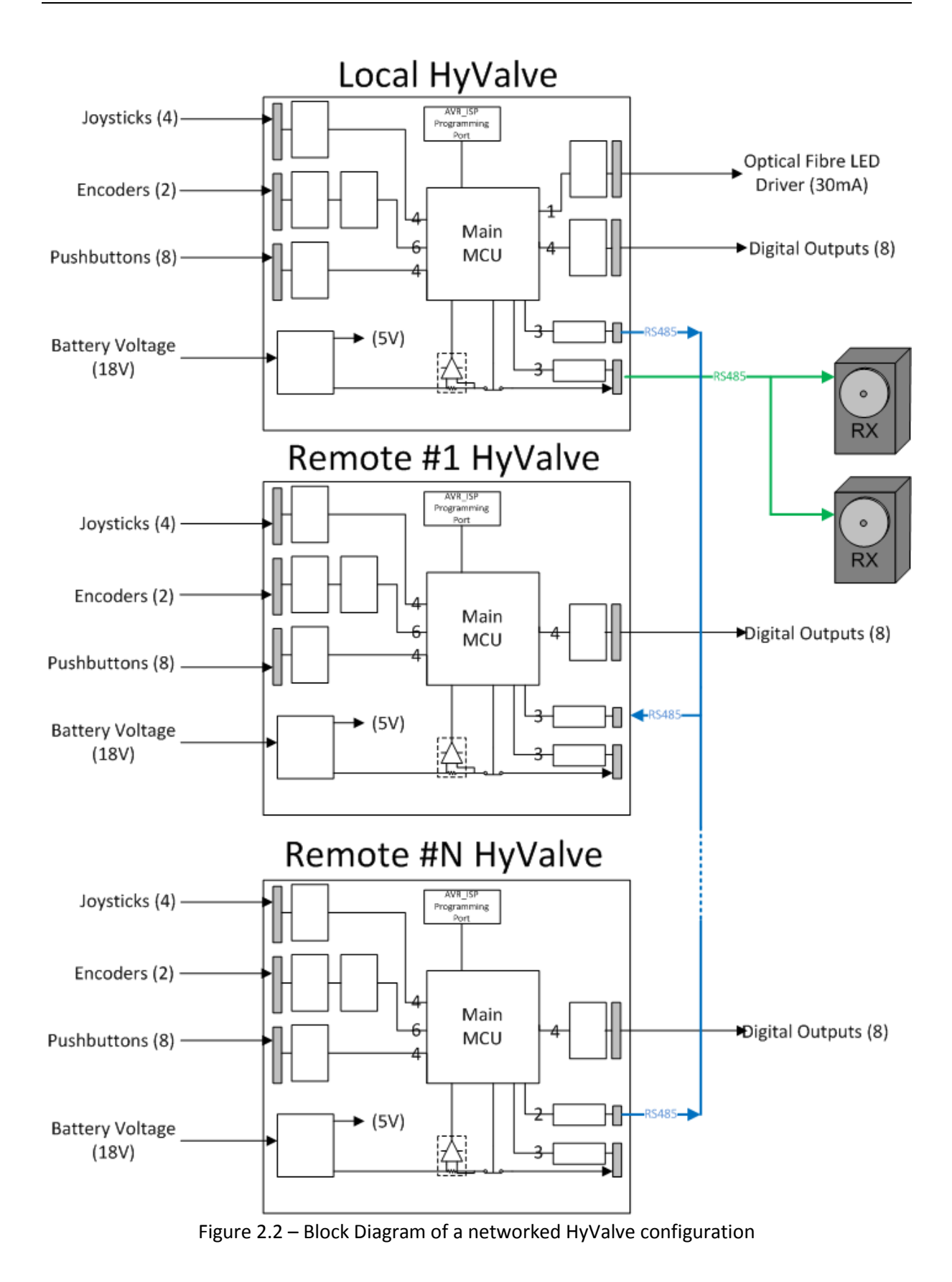

## **2.1 Specifications**

#### **Power Supply:**

 $V_{IN} - 12^{\sim}18V DC$ 

#### Inputs:

- RS485 communication port to communicate with remote HyValve's.
- 4 x 0~5V Analog inputs, allowing joystick control.
- $2 \times 0^{\sim} V_{IN}$  Encoder inputs, allowing for:
  - $\circ~$  switch input for pushbutton control (used to centre/reset the encoder reading), and
  - $\circ~$  dual pulse train input (Pulse A & B) for rotational control.
- 8 x 0<sup>~</sup> V<sub>IN</sub> Digital inputs, allowing pushbutton control
   (programmable for CW/CCW movement and Pulse or Latching functionality)

## Outputs:

- RS485 communication port to control a Dynamixel modules (RX, EX and MX modules supported),
- 8 x 15mA Digital Outputs, for LED signalling.
- 1 x 30mA Digital Outputs, for driving Optical Fibre LED.

#### **Dimensions:**

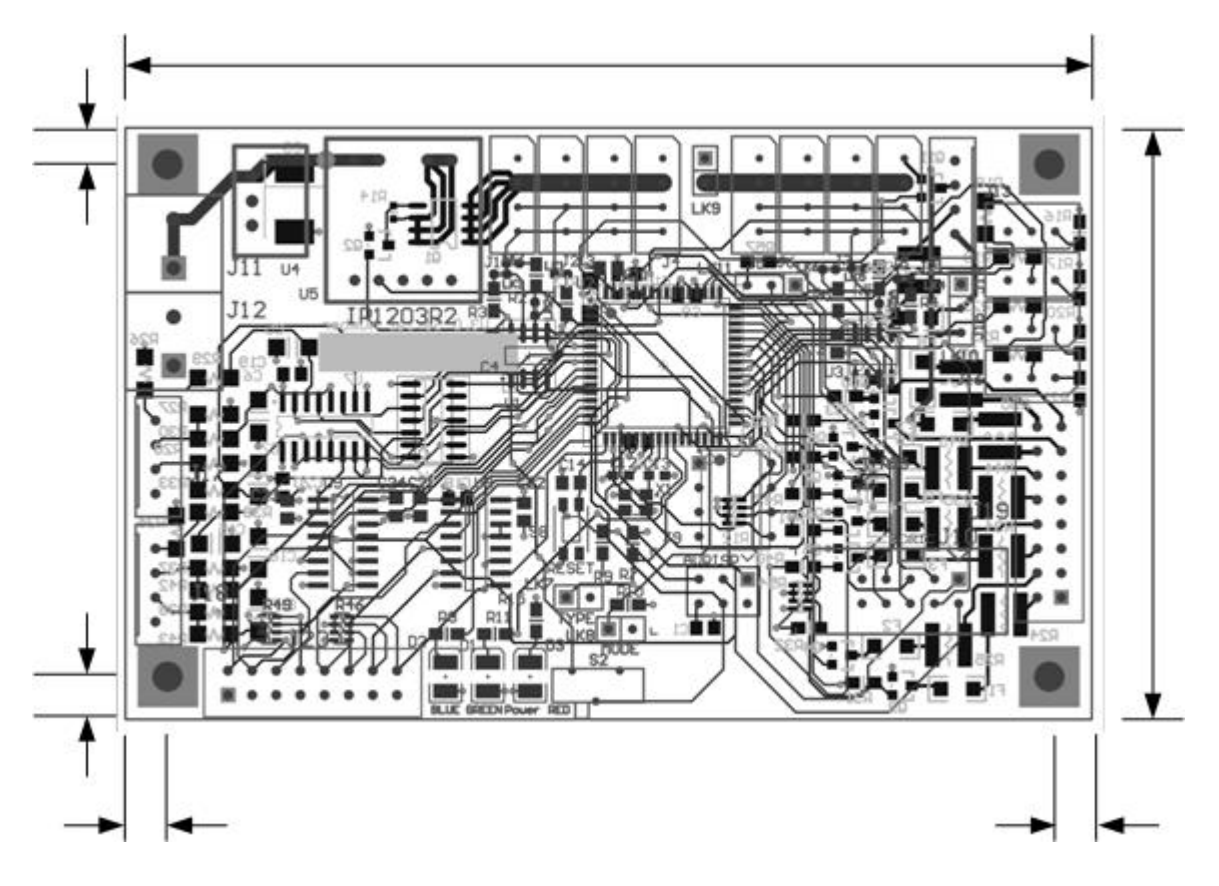

Figure 2.1.1 – Board Dimensions

## 2.2 HyValve Status LEDs

Three status LED's are provided on the HyValve control board, there location is shown in figure 2.2.1.

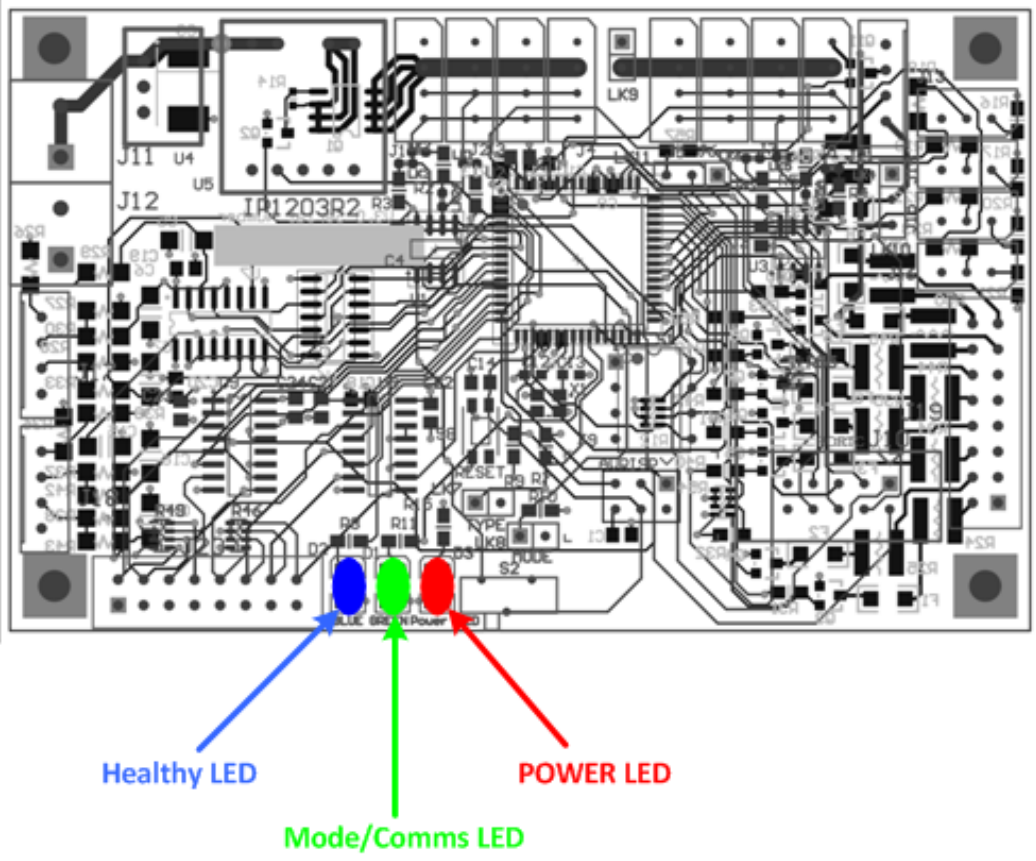

Figure 2.2.1 – HyValve Status LED's

## **POWER LED: RED**

This LED is ON when power is applied to the HyValve control board.

## Healthy LED: BLUE

This LED will FLASH each time the inputs are scanned and as such shows that the HyValve's software is executing as expected and the system is Healthy.

## Mode/Comms LED: GREEN

The functionality of this LED depends on:

- 1. the MODE that the HyValve needs to operate in, and
- 2. whether the HyValve needs to be connected to the RS485 network.

The MODE jumper, discussed in a later section, is used to determine if the HyValve is a LOCAL or a REMOTE device. A LOCAL device has a Dynamixel connected whilst a REMOTE device is only used to gather the status of inputs and send this information to the LOCAL devices on the RS485 network.

| Mode   | Remote<br>HyValve's<br>connected | LED Functionality                                            |
|--------|----------------------------------|--------------------------------------------------------------|
| LOCAL  | NO                               | LED will be ON to signify it is in LOCAL mode                |
| LOCAL  | YES                              | LED will FLASH to signify that it has received a data packet |
| REMOTE | N/A                              | from the RS485 network.                                      |

Table 2.2.1 – Mode/Comms LED Status

## 2.3 HyValve Power and IO connections

Figure 2.3.1 shows the physical layout of the HyValve control board, along with the locations of the external connections. The HyValve control board can be supplied with our without connectors, this is to account for applications, such as maritime installations, where better system reliability my be obtained by soldering wires straight to the pcb's.

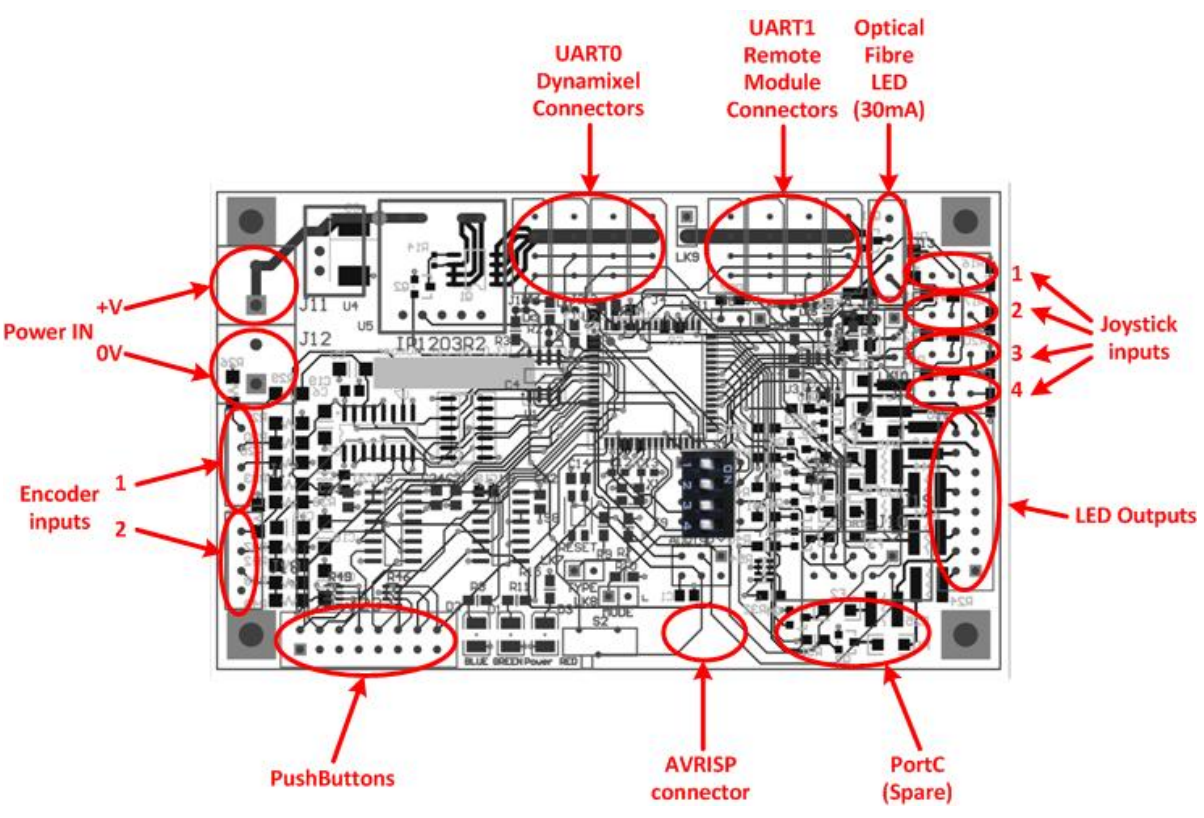

Figure 2.3.1 – HyValve Power and IO Connections

## Inputs:

## Power IN

Type:Screw TerminalManufacturer:RSPart Number:494-8978

#### **UARTO Dynamixel Connectors**

Type: 4 way 2.5mm vertical header Manufacturer: MOLEX Part Number: 22035045 Pin Allocation:

|   | 0 | 0 | $\circ$ | Pin 1: 0V |
|---|---|---|---------|-----------|
| 1 | 2 | 3 | 4       | Pin 2: +V |
|   |   |   |         | Pin 3: DA |
|   |   |   |         | Pin 4: DB |

#### **UART1 Remote Module Connectors**

Type: 4 way 2.5mm vertical header Manufacturer: MOLEX Part Number: 22035045 Pin Allocation: Pin 1: 0V

+V

#### **Joystick Inputs**

1

Type: 3 way 2.5mm vertical header Manufacturer: MOLEX Part Number: 22-03-5035 Pin Allocation:

|       | Pin 1: 5V        |
|-------|------------------|
| 1 2 3 | Pin 2: Analog In |
|       | Pin 3: 0V        |

## **Encoder Inputs**

Type: 4 x 1 way 2.54mm vertical shrouded header Manufacturer: TE CONNECTIVITY / AMP Part Number: 280371-2 Pin Allocation: . . . .

|   | o | o | 0 | Pin 1: Switch |
|---|---|---|---|---------------|
| 1 | 2 | 3 | 4 | Pin 2: A      |
|   |   |   |   | Pin 3: B      |
|   |   |   |   | Pin 4: 0V     |

#### **Pushbutton Inputs**

Type: 8 x 2 way 2.54mm vertical shrouded header Manufacturer: TE CONNECTIVITY / AMP Part Number: 280385-2 Pin Allocation:

| 0      | 0      | 0      | 0      | 0       | 0        | 0        | 0        | Pir | n 1:          | 0V  |
|--------|--------|--------|--------|---------|----------|----------|----------|-----|---------------|-----|
|        | 0      | 0      | 0      | 0       | 0        | 0        | •        | Pir | ı 2:          | PB1 |
| 2<br>1 | 4<br>3 | 6<br>5 | 8<br>7 | 10<br>9 | 12<br>11 | 14<br>13 | 16<br>15 | Pir | า 3:          | 0V  |
|        |        |        |        |         |          |          |          | Pir | ı 4:          | PB2 |
|        |        |        |        |         |          |          |          | Pir | า 5:          | 0V  |
|        |        |        |        |         |          |          |          | Pir | n 6:          | PB3 |
|        |        |        |        |         |          |          |          | Pir | า 7:          | 0V  |
|        |        |        |        |         |          |          |          | Pir | n 8:          | PB4 |
|        |        |        |        |         |          |          |          | Pir | ı 9:          | 0V  |
|        |        |        |        |         |          |          |          | Pir | n 10:         | PB5 |
|        |        |        |        |         |          |          |          | Pir | ۱ <b>11</b> : | 0V  |
|        |        |        |        |         |          |          |          | Pir | n 12:         | PB6 |
|        |        |        |        |         |          |          |          | Pir | n 13:         | 0V  |
|        |        |        |        |         |          |          |          | Pir | n 14:         | PB7 |
|        |        |        |        |         |          |          |          | Pir | า 15:         | 0V  |
|        |        |        |        |         |          |          |          | Pir | n 16:         | PB8 |

## **Outputs:**

#### **LED Outputs**

Type: 8 x 2 way 2.54mm vertical shrouded header Manufacturer: TE CONNECTIVITY / AMP Part Number: 280385-2 Pin Allocation:

0V Pin 1: . . . . . . . . . □ ○ ○ ○ ○ ○ ○ ○ Pin 2: LED1 2 4 6 8 10 12 14 16 Pin 3: 0V 1 3 5 7 9 11 13 15 Pin 4: LED2 Pin 5: 0V Pin 6: LED3 Pin 7: 0V Pin 8: LED4 Pin 9: 0V Pin 10: LED5 Pin 11: 0V Pin 12: LED6 Pin 13: LED 7 -ve Pin 14: LED7 +ve Pin 15: LED8 -ve Pin 16: LED8 +ve

## Port C (Spare)

| Type:                  | 5 x 2 wa | y 2.54mm vertical IDC header |  |  |  |  |
|------------------------|----------|------------------------------|--|--|--|--|
| Manufa                 | acturer: | TE CONNECTIVITY / AMP        |  |  |  |  |
| Part Number: 1761681-3 |          |                              |  |  |  |  |
| Pin Allo               | cation:  |                              |  |  |  |  |
|                        |          |                              |  |  |  |  |

| 00000   |        |        | Pin 1: | PC0    |         |          |
|---------|--------|--------|--------|--------|---------|----------|
| 0       | 0      | 0      | 0      | 0      | Pin 2:  | PC1      |
| 9<br>10 | 7<br>8 | 5<br>6 | 3<br>4 | 1<br>2 | Pin 3:  | PC2      |
|         |        |        |        |        | Pin 4:  | PC3      |
|         |        |        |        |        | Pin 5:  | PC4      |
|         |        |        |        |        | Pin 6:  | PC5      |
|         |        |        |        |        | Pin 7:  | PC6      |
|         |        |        |        |        | Pin 8:  | PC7      |
|         |        |        |        |        | Pin 9:  | $V_{cc}$ |
|         |        |        |        |        | Pin 10: | 0V       |

## **Optical Fibre LED 30mA Output**

Type: $4 \times 1 \text{ way } 2.54 \text{mm vertical shrouded header}$ Manufacturer:TE CONNECTIVITY / AMPPart Number:280371-2Pin Allocation: $\square \circ \circ \circ \square$  $\square \circ \circ \circ \square$ Pin 1:  $V_{DD}$  or  $V_{CC}$  .... selectable via Jumper LK10 $\square 2 3 4$ Pin 2: LED +ve

Pin 3: LED -ve Pin 4: 0V

## 2.4 HyValve Jumper and DIP switch settings

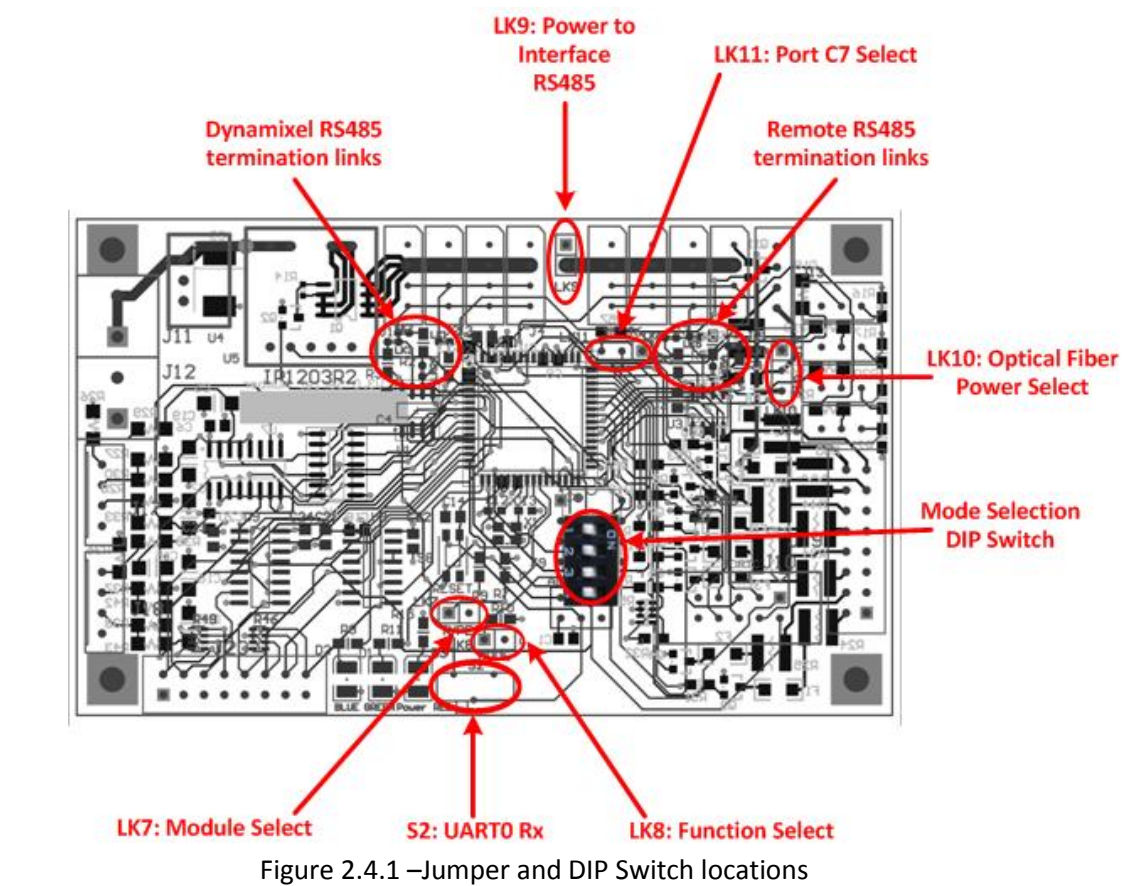

Figure 2.4.1 shows the physical locations of jumpers and DIP Switches for the HyValve control board.

#### Jumpers:

LK7: Module Select

## LK7 – OFF, selects EX modules. LK7 – ON, selects RX modules.

This jumper is used to determine which Dynamixel module is connected to the HyValve control board. The RX and EX modules have the following differences:

- RX modules use 10bit resolution for positioning the Dynamixel, i.e. 2<sup>10</sup>=1024, over a 300° control area, whilst
- EX modules use 12bit resolution for positioning the Dynamixel, i.e. 2<sup>12</sup>=4096, over a 250° control area.

Because of this difference the HyValve control board must now what type of Dynamixel is connected, so that the middle position, Clockwise (CW) and Counter Clockwise (CCW) positions can be defined.

#### LK8: Function Select

## LK8 – OFF, selects Local mode. LK8 – ON, selects Remote mode.

In situations where inputs are located a great distance from the Dynamixel module it is possible to gather this input information at a Remote Device and send this data via an RS485 communication network to a Local Device, which has control of the actual Dynamixel module.

HyValve control boards can operate in either Local or Remote modes, and the functionality is selected via LK2.

Regardless of a HyValve control board being in Local or Remote mode, the HyValve control board will always perform the following tasks:

- **Reads Inputs:** Joystick, Encoders and Pushbuttons,
- **Process Inputs:** determines required Dynamixel Position, and
- Sets Outputs: LEDs.

The difference in Local and Remote modes is that a:

- **Remote Device:** sends the status of it's IO and it's determined Dynamixel/Valve position to the Local Device, and
- Local Device: processes data from it's local inputs as well as any connected Remote Devices to determine the Dynamixel/Valve position.
   NB. Dynamixel modules are only ever connected to Local Devices.
- **NB.** In a Local/Remote device RS485 network, the Local HyValve is the master of the communication network (i.e. it initiates all RS485 communications).

## LK9: Power to Interface RS485

## LK9 – OFF, Power disconnected from Remote RS485 cable.

## LK9 – ON, Power connected from Remote RS485 cable.

There may be situations where it is easier to power a Remote Device via the +ve from the RS485 cable. If LK4 is ON then the +ve from  $V_{IN}$  will be connected to the +ve of the RS485 cable and allow the Remote Device to be powered by the RS485 cable.

## LK10: Power select for Optical Fibre

#### LK11: Port C7 Select

Figure 2.4.2 shows the simple circuit used to generate the 30mA required by an external Optical Fibre LED. There are 2 selectable options:

- 1. LK10: Power supplied to J21 can either be  $V_{CC}$  (5V) or  $V_{DD}$  (16.5V),
- LK11: MCU Output can be either connected to the base of the transistor Q11 (this is the default connection) or the signal can be passed to the Right Angled 10pin IDC Connector with all the other Port C signals.

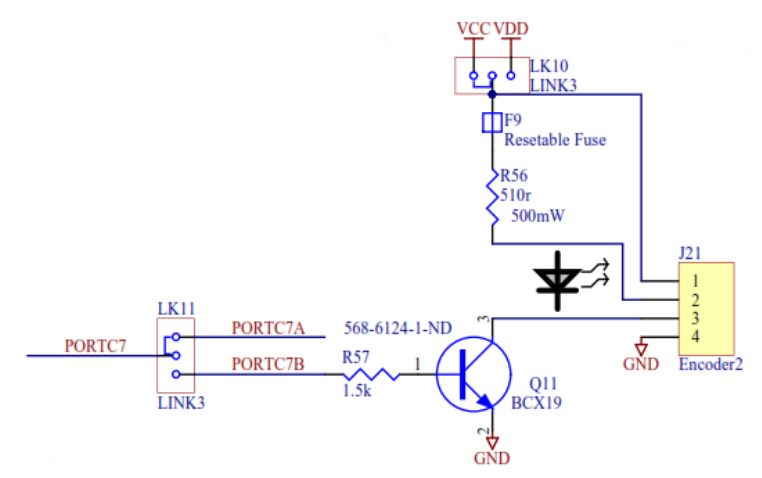

Figure 2.4.2 – Jumper setting for Optical Fibre 30mA Output

## Switches:

S2: UARTO Rx

## S2 – OFF, UARTO Rx disconnected from Dynamixel RS485 network. S2 – ON, UARTO Rx connected from Dynamixel RS485 network.

When programming the ATMega128 microcontroller switch S2 must be in the OFF position. UARTO Rx is used as the RX signal from the Dynamixel module and is also used by the AVRISP for programming the microcontroller. Having additional circuitry connected to UARTO Rx can cause problems when attempting to program the microcontroller, so switch S2 has been included to disconnect UARTO Rx from all additional circuitry whilst programming.

## **DIP Switch:**

A 4 way DIP switch is provided on the HyValve control board to allow the user to select from 16 different logic configurations. Table 2.1 shows the switch settings and the resultant logic configuration numbers.

|    | 4        | 3      | 2        | 1                             |  |  |  |  |  |  |
|----|----------|--------|----------|-------------------------------|--|--|--|--|--|--|
| 0  | OFF      | OFF    | OFF      | OFF                           |  |  |  |  |  |  |
| 1  | OFF      | OFF    | OFF      | ON                            |  |  |  |  |  |  |
| 2  | OFF      | OFF    | ON       | OFF                           |  |  |  |  |  |  |
| 3  | OFF      | OFF    | ON       | ON                            |  |  |  |  |  |  |
| 4  | OFF      | ON     | OFF      | OFF                           |  |  |  |  |  |  |
| 5  | OFF      | ON     | OFF      | ON                            |  |  |  |  |  |  |
| 6  | OFF      | ON     | ON       | OFF                           |  |  |  |  |  |  |
| 7  | OFF      | ON     | ON       | ON                            |  |  |  |  |  |  |
| 8  | ON       | OFF    | OFF      | OFF                           |  |  |  |  |  |  |
| 9  | ON       | OFF    | OFF      | ON                            |  |  |  |  |  |  |
| 10 | ON       | OFF    | ON       | OFF                           |  |  |  |  |  |  |
| 11 | ON       | OFF    | ON       | ON                            |  |  |  |  |  |  |
| 12 | ON       | ON     | OFF      | OFF                           |  |  |  |  |  |  |
| 13 | ON       | ON     | OFF      | ON                            |  |  |  |  |  |  |
| 14 | ON       | ON     | ON       | OFF                           |  |  |  |  |  |  |
| 15 | ON       | ON     | ON       | ON                            |  |  |  |  |  |  |
| Та | able 2.1 | DIP Sw | itch Set | Table 2.1 DIP Switch Settings |  |  |  |  |  |  |

The function of these DIP switch is determined by the programmer but common uses for the DIP Switches are:

- 1. Selection of predefines operating modes defining how the Dynamixel(s) react to the system inputs, and/or
- 2. Define Remote HyValve's ID when used in a Networked configuration.

## **Solder Tabs:**

When RS485 networks are connected over long distances it is important that the data signals are terminated properly and biased such that the data signals have the best chance of being recovered by the receiving node. RS485 networks are referred to as multi-drop networks, when the end nodes are configured correctly multiple nodes can then be connected to the data signals - these nodes don't need any additional configuration.

Figure 2.4.2 shows the correct way to configure an RS485 network, the important things to note are:

- 1. The DA DB network is terminated at the nodes that are physically at either end of the network, in Figure 2.4.2 this is nodes #1 and #N.
- 2. The terminating resistor for an RS485 network,  $R_T$ , is 120R.
- 3. Resistors  $R_A$  and  $R_B$  are equal valve (generally 10k) so that the data signals DA and DB can swing about 0.5V<sub>cc</sub>. This allows the data to be transmitted over a longer distance before the data is corrupted.

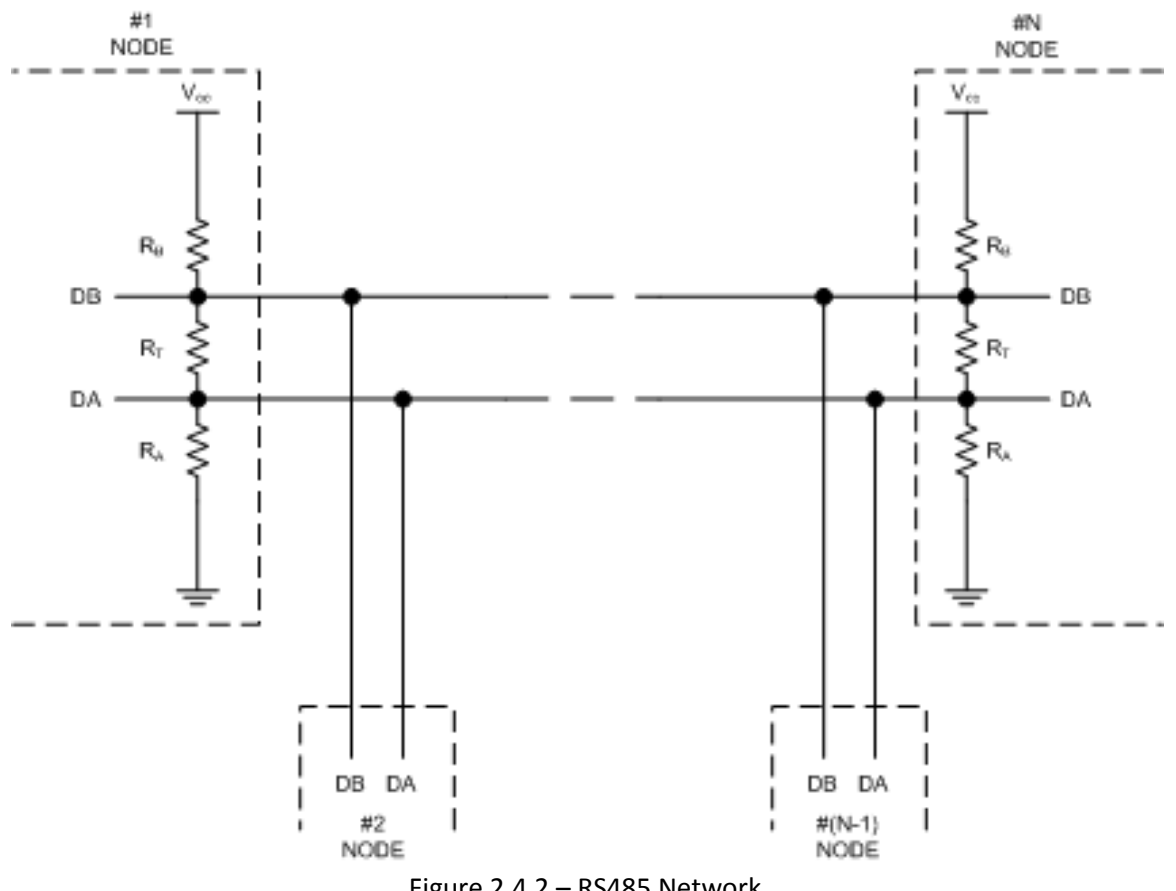

Figure 2.4.2 – RS485 Network

The HyValve control board has R<sub>T</sub>, R<sub>A</sub> and R<sub>B</sub> provided on the circuit board, but as these resistors are only needed when the HyValve is one of the end nodes of an RS485 network, solder tabs are used to connect the resistors into the circuit. Figure 2.4.3 shows the circuits used on the HyValve's boards to configure the RS485 network termination and biasing.

If the HyValve is at the physical end of an RS485 network then:

- UARTO, Dynamixels: LK1, LK2, LK2A and LK3 must be connected, and •
- UART1, Remote boards comms: LK4, LK5, LK5A and LK6 must be connected.

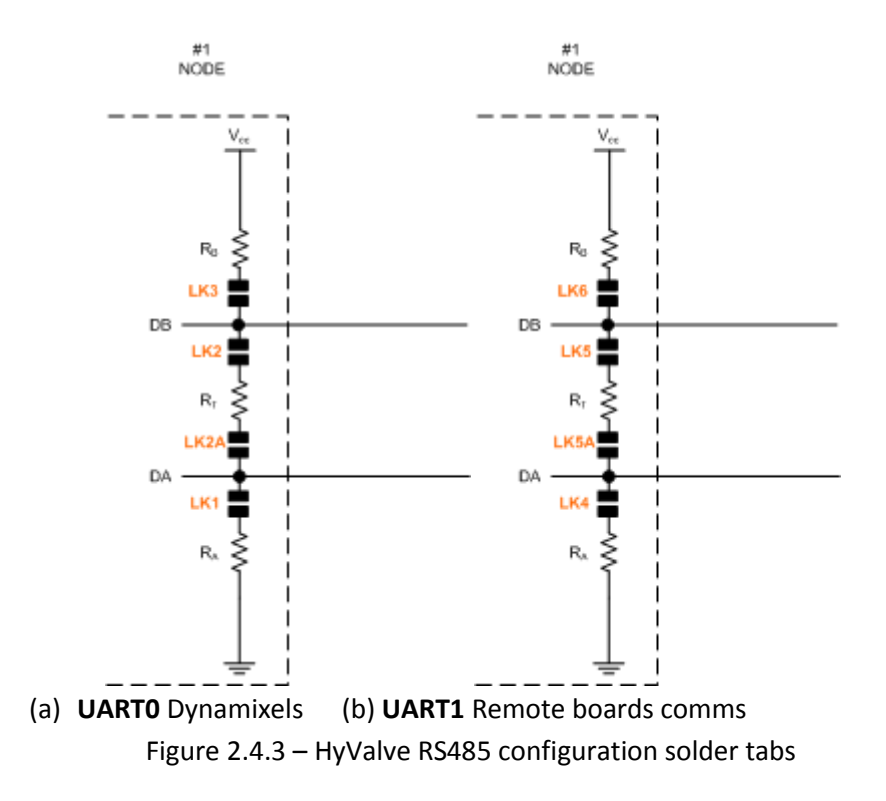

Figure 2.4.4 shows the physical locations of the solder tabs on the circuit board, as designated by the \* symbol.

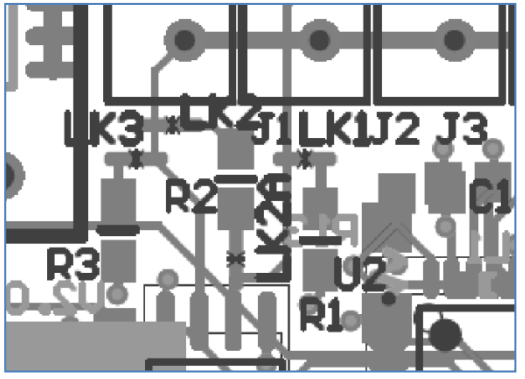

(a) UARTO Dynamixels

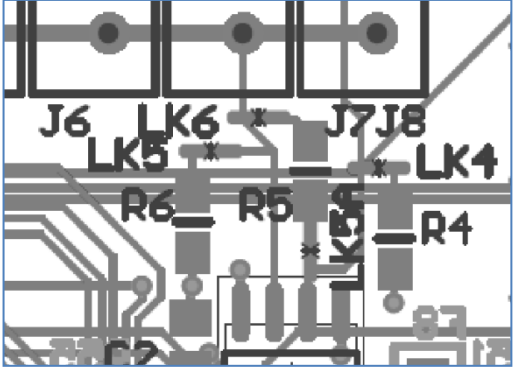

(b) UART1 Remote boards comms Figure 2.4.4 – Physical layout of HyValve RS485 configuration solder tabs

These solder tabs are:

- supplied OPEN CIRCUIT (as this is the most common configuration), •
- if the HyValve is an END NODE then ALL 4 solder tabs must be connected, e.g. LK4, LK5, LK5A • and LK6 must be connected.
- connection is made by placing a dob of solder across the solder tab. •

NB. RS485 network termination and biasing is NOT needed when Dynamixels are connected to the HyValve control board, the solder tabs have only been provided on UARTO Dynamixels for consistency and possible future uses.

## Example 1:

In this example **2** HyValve's are connected via the RS485 network, in this case **BOTH** *Node #1* and *Node #2* will need to have the solder tabs LK4, LK5, LK5A and LK6 connected.

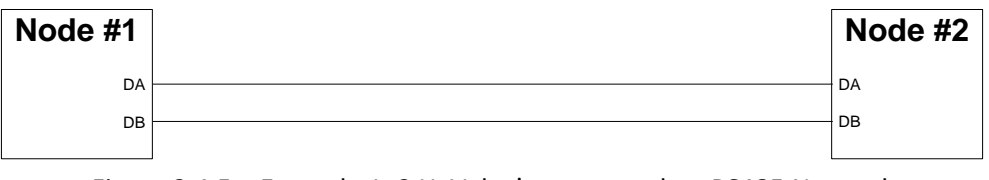

Figure 2.4.5 – Example 1: 2 HyValve's connected on RS485 Network

## Example 2:

In this example **3** HyValve's are connected via the RS485 network, in this case **ONLY** *Node #1* **and** *Node #3* will need to have the solder tabs **LK4**, **LK5**, **LK5A and LK6 connected**. *Node #2* does not need any solder tabs connected as it does not need to provide a termination resistor or network biasing.

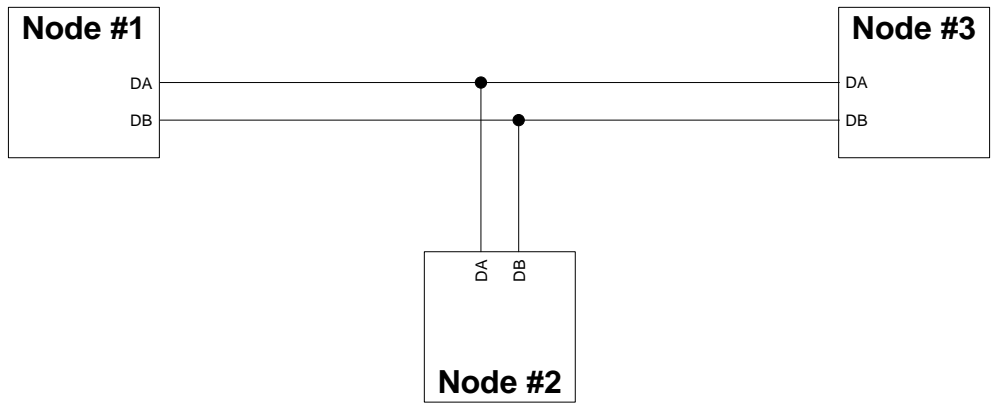

Figure 2.4.6 – Example 2: 3 HyValve's connected on RS485 Network

## 3. Software

The HyValve control board is based around the ATMega128 microcontroller from Atmel. Software can be written for the HyValve in C using Atmel's AVR Studio, software can then be downloaded to the microcontroller by Atmel's AVRISP.

| 🏶 Start Page - AtmelStudio                                                      |                                                                                                    |                                                             |
|---------------------------------------------------------------------------------|----------------------------------------------------------------------------------------------------|-------------------------------------------------------------|
| Eile Edit View VAssistX Project Debug Tools Wine                                | low Help                                                                                                    |                                                             |
|                                                                                 |                                                                                                    | 37 원 11 (24 년 19년) (2 2 1 년 2 1 년 2 2 1 년 2 2 2 1 년 2 2 2 2 |
|                                                                                 |                                                                                                    | Wanto Bearce   No roor -                                    |
| Start Page ×                                                                    |                                                                                                    | ATMEL<br>STUDIO<br>6                                        |
| New Project                                                                     | Get Started Tools Help Latest News                                                                                 |                                                             |
| New Example Project from ASF                                                    | Welcome Links and Resources                                                                                        |                                                             |
| Open Project  Recent Projects  Team NZ  Team NZ  Team NZ                        | Welcome to Atmel Studio<br>Get to know Atmel Studio.<br>User Guide<br>Getting Started<br>Programming Dialog<br>FAQ | Ξ.                                                          |
|                                                                                 | Atmel Software Framework                                                                                           |                                                             |
|                                                                                 | Video Tutorials                                                                                                    |                                                             |
| <ul> <li>Close page after project load</li> <li>Show page on startup</li> </ul> | Eutondina Atmal Chudia                                                                                             | 🖉 VA View, 🗺 Solution Emborer                               |
| Output                                                                          |                                                                                                    | → 中×                                                        |
| Show output from:                                                               | •   \$   \$ \$ \$ \$                                                                                               |                                                             |
| 😵 Error List 🖪 Output 획 Find Results 1                                          |                                                                                                    |                                                             |

NB. AVRStudio can be downloaded from the Atmel website.

## 3.1 Downloading code to the Microcontroller

## **3.1.1 Connecting AVRISP to HyValve**

Figure 3.1.1.1 shows how to connect the AVRISP to the HyValve control board.

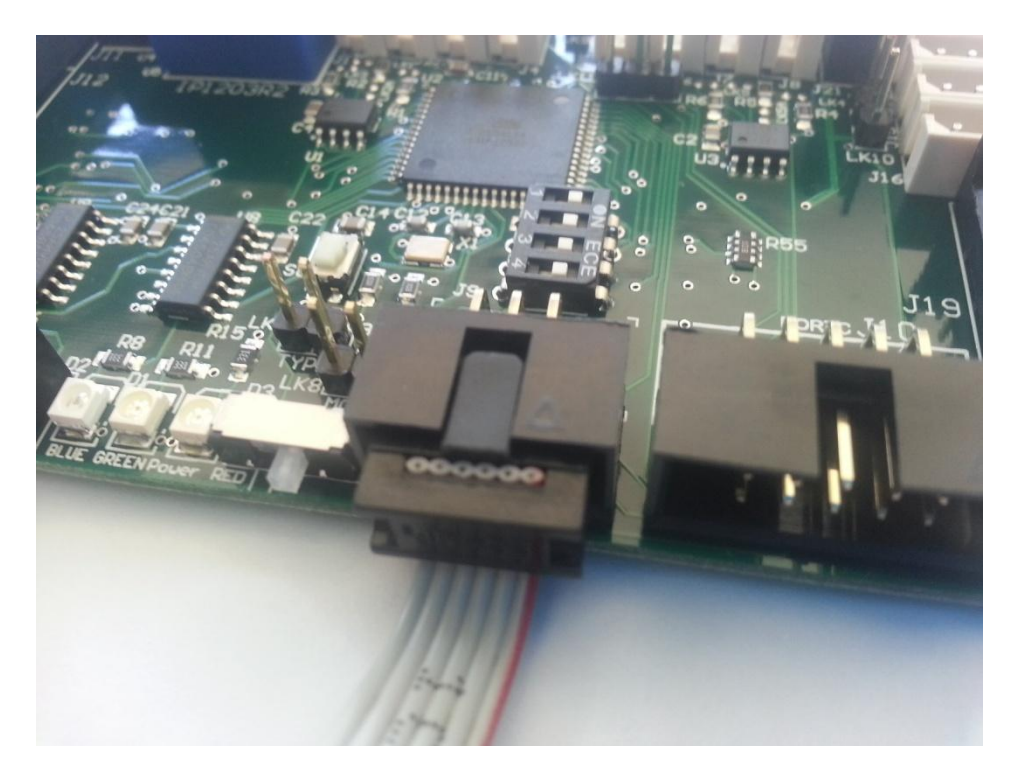

Figure 3.1.1.1 – Connecting the AVRISP to HyValve

To allow the AVRISP to talk to the ATMega128 the switch located adjacent to the AVRISP connector should be switched to the **RIGHT**, as shown in the figure above.

Once the AVRISP has been connected, the switch placed in the correct position and AVR Studio has been started the following procedure should be used to connect to the microcontroller:

1. Open the AVR Programmer with this icon as shown below.

| 🗣 Team NZ - AIRStudio (Administrator)                         |                                                        | •         |
|---------------------------------------------------------------|--------------------------------------------------------|-----------|
| Elle Edit View VAnistik Project Build Debug Iools Window Help |                                                        |           |
|                                                               |                                                        |           |
| AIR Programming                                               | Solution Explorer                                      | - # ×     |
|                                                               | 6                                                      |           |
|                                                               | Solution 'Team NZ' (1 project)                         |           |
|                                                               | <ul> <li>Dependencies</li> <li>Dependencies</li> </ul> |           |
| AVR Programmer                                                | Dynamixel.c                                            |           |
|                                                               | C 10.c                                                 |           |
|                                                               | Macros.h                                               |           |
|                                                               | C Team NZ.c<br>TeamNZ.h                                |           |
|                                                               | Utilities.c                                            |           |
|                                                               |                                                        |           |
|                                                               |                                                        |           |
|                                                               |                                                        |           |
|                                                               |                                                        |           |
|                                                               | 👛 VA View 🐐 VA Outline 🖏 Sol                           | lution Ex |
|                                                               | Properties                                             | • 4 ×     |
|                                                               | 1 A 1 1 20                                             | - 1       |
|                                                               | A CONTRACTOR                                           |           |
|                                                               |                                                        |           |
|                                                               |                                                        |           |
|                                                               |                                                        |           |
|                                                               |                                                        |           |
|                                                               |                                                        |           |
|                                                               |                                                        |           |
|                                                               |                                                        |           |
|                                                               |                                                        | • # ×     |
| Nuo onto unui                                                 |                                                        |           |
|                                                               |                                                        |           |
|                                                               |                                                        |           |
|                                                               |                                                        |           |
| 🙀 Error List 🔟 Output 🖳 Find Results 1                        |                                                        |           |
| Ready                                                         |                                                        | 4         |

- 2. The Window shown below will then appear make sure that:
  - the Tool selected is the AVRISP MkII,
  - the Device selected is the ATMega128.

Then hit *Apply* button.

| AVR Programming | )           |              |                       |                | ? 🗙   |
|-----------------|-------------|--------------|-----------------------|----------------|-------|
| Tool            | Device      | Interface    | Device ID             | Target Voltage |       |
| AVRISP mkII •   | ATmega128 • | ISP • Apply  | not read              | Read Re        | ad    |
|                 |             |              |                       |                |       |
|                 |             |              |                       |                |       |
|                 |             |              |                       |                |       |
|                 |             |              |                       |                |       |
|                 |             | Coloret to a | Later for an effected | -              |       |
|                 |             | Select too   | i, device and inte    | rrace.         |       |
|                 |             |              |                       |                |       |
|                 |             |              |                       |                |       |
|                 |             |              |                       |                |       |
|                 |             |              |                       |                |       |
|                 |             |              |                       |                |       |
|                 |             |              |                       |                |       |
|                 |             |              |                       |                |       |
| •               |             |              |                       |                |       |
|                 |             |              |                       |                | Close |

3. When the AVRISP has connected to the ATMega128 the window will change as shown below. To verify the connection hit the *Device ID READ* button – this should show the 'signature' of the microcontroller.

| AVRISP mkII (0000A000)                                                                                            | 7251) - AVR Prog | ramming                  |                      |                              | ? <b>x</b>              |
|----------------------------------------------------------------------------------------------------|------------------|--------------------------|----------------------|------------------------------|-------------------------|
| Tool Devi<br>AVRISP mkII • AT                                                                                     | ice<br>mega128   | Interface<br>ISP • Apply | Device ID            | Target Voltage<br>Read Read  |                         |
| Interface settings<br>Tool information<br>Device information<br>Memories<br>Fuses<br>Lock bits<br>Production file | ISP Clock        | ck frequency must be low | rer than 1/4 of freq | uency the device is operatin | 500 kHz<br>g on.<br>Set |
| Getting clock valueOk                                                                                             | r<br>•           |                          |                      |                              |                         |
| <ul> <li>Getting clock v</li> </ul>                                                                               | alueOK           |                          |                      |                              | Close                   |

4. The image below shows a correctly connected system where the *Device ID is 0x1E 0x97 0x02* – the AVRISP is now successfully talking to the microcontroller.

| AVRISP mkII (0000A0007251) - AVR Programming                                                                      |                                                                                            |                          |  |  |
|----------------------------------------------------------------------------------------------------|--------------------------------------------------------------------------------------------|--------------------------|--|--|
| Tool Devia                                                                                                    | ce Interface Device ID Target Voltage mega128 • ISP • Apply 0x1E 0x97 0x02 Read 5.0 V Read | d                        |  |  |
| Interface settings<br>Tool information<br>Device information<br>Memories<br>Fuses<br>Lock bits<br>Production file | ISP Clock                                                                                  | 500 kHz<br>ig on.<br>Set |  |  |
| Reading device IDOK                                                                                               |                                                                                            |                          |  |  |
| Reading device                                                                                                    | a IDOK                                                                                     | Close                    |  |  |

## **3.1.2 Microcontroller Settings**

The ATMega has a series of internal Fuses and Lock bits that are used to configure the operation of the microcontroller. The settings required to operate with the HyValve control board are shown in figures 3.1.2.1 and 3.1.2.2.

NB. Before the HyValve control board is shipped these setting will be made within the ATMega128, this information is provided purely as a reference for the end user.

| AVRISP mkII (0000A0007251) - AVR Programming                                                                            |                                |            |            |                |         |           |         |             |
|----------------------------------------------------------------------------------------------------|--------------------------------|------------|------------|----------------|---------|-----------|---------|-------------|
| Tool Devi                                                                                                    | ool Device                     |            |            | Device ID      |         | Target Vo | ltage   |             |
| AVRISP mkII  ATmega128                                                                                                  |                                | ISP 🔹      | Apply      | 0x1E 0x97 0x02 | Read    | 5.1 V     | Read    |             |
| Interface settings                                                                                                    | Fuse Name                      |            | Value      |                |         |           |         | _           |
| Tool information                                                                                                    | ✓ M103C                        |            |            |                |         |           |         |             |
| D                                                                                                    | <b>WDTON</b>                   |            |            |                |         |           |         |             |
| Device information                                                                                                    | <b>OCDEN</b>                   |            |            |                |         |           |         |             |
| Memories                                                                                                    | <b>V</b> JTAGEN                | 1          |            |                |         |           |         |             |
| Fuses                                                                                                    | SPIEN                          | <b>J</b>   |            |                |         |           |         |             |
| Lock bits                                                                                                    | ✓ EESAVE                       |            |            |                |         |           |         |             |
| Production file                                                                                                    | ✓ BOOTSZ                       | 512W_FE0   | • 0        |                |         |           |         |             |
|                                                                                                    | <b>Ø</b> BOOTRST               |            |            |                |         |           |         |             |
|                                                                                                    | 🗸 СКОРТ                        | <b>V</b>   |            |                |         |           |         |             |
|                                                                                                    | <b>Ø</b> BODLEVEL              | 2V7 🔻      |            |                |         |           |         |             |
|                                                                                                    | <b>Ø</b> BODEN                 |            |            |                |         |           |         |             |
|                                                                                                    | SUT_CKSEL                      | EXTHIFXT.  | ALRES_2580 | CK_4MS 🔻       |         |           |         |             |
|                                                                                                    |                                |            |            |                |         |           |         |             |
|                                                                                                    |                                |            |            |                |         |           |         |             |
|                                                                                                    | Fuse Register                  | Value      |            |                |         |           |         | *           |
|                                                                                                    | FXTENDED (                     | )xFF       |            |                |         |           |         | *           |
|                                                                                                    | Auto read                      |            |            |                |         | l         | Copy to | o clipboard |
|                                                                                                    | Verify after p                 | rogramming |            |                | Progran | n Ve      | erify   | Read        |
| Starting operation read<br>Reading register EXTENI<br>Reading register HIGH<br>Reading register LOW<br>Read registersOK | registers<br>DEDOK<br>OK<br>OK |            |            |                |         |           |         |             |
| Read registersOK                                                                                                    |                                |            |            |                |         |           |         |             |
|                                                                                                    |                                |            |            |                |         |           |         | Close       |

Figure 3.1.2.1 – ATMega128 Fuse settings

| AVRISP mkII (0000A0007251) - AVR Programming                                                                      |                                                                                                    |                                             |                   |         |                   |                   |
|----------------------------------------------------------------------------------------------------|----------------------------------------------------------------------------------------------------|---------------------------------------------|-------------------|---------|-------------------|-------------------|
| Tool Devi                                                                                                    | ce                                                                                                    | Interface                                   | Device ID         | Ta      | rget Voltage      |                   |
| AVRISP mkII • ATr                                                                                                 | mega128 🔹                                                                                               | ISP   Apply                                 | 0x1E 0x97 0x02    | Read    | 5.0 V Read        |                   |
| Interface settings<br>Tool information<br>Device information<br>Memories<br>Fuses<br>Lock bits<br>Production file | Lock Bit<br>♥ LB NO_L<br>♥ BLB0 NO_L<br>♥ BLB1 NO_L                                                     | Value<br>LOCK V<br>LOCK V                   |                   |         |                   |                   |
|                                                                                                    | Lock Bit Register                                                                                       | Value                                       |                   |         |                   |                   |
|                                                                                                    | Image: LOCKBIT         Image: Auto read         Image: Verify after protocol         To clear lockbits, | OxFF<br>ogramming<br>use Erase Device on th | ne Memories page. | Program | Copy to<br>Verify | clipboard<br>Read |
| Starting operation read<br>Reading register LOCKB<br>Read registersOK                                             | registers<br>ITOK                                                                                       |                                             |                   |         |                   |                   |
| Read registersOK                                                                                                  |                                                                                                    |                                             |                   |         |                   |                   |
|                                                                                                    |                                                                                                    |                                             |                   |         |                   | Close             |

Figure 3.1.2.2 – ATMega128 Lock Bit settings

## **3.1.3 Microcontroller Programming**

Once the AVRISP is communicating with the ATMega128 programming the microcontroller is quite simple. Figure 3.1.3.1 shows the window that is invoked when the *Device Programming* icon is pressed within AVR Studio.

Selecting the Memories option will display the window as shown below, simply select the hex file that has been created by AVR Studio in the *FLASH (128k)* drop down selection and press the *Program* button.

| AVRISP mkII (0000A0007251) - AVR Programming                                                                      |                                                                                                    |                                                                                                   |  |  |  |
|----------------------------------------------------------------------------------------------------|----------------------------------------------------------------------------------------------------|---------------------------------------------------------------------------------------------------|--|--|--|
| Tool Devic<br>AVRISP mkII                                                                                         | ce Interface<br>mega128 • ISP • Apply                                                                                                    | Device ID         Target Voltage           0x1E 0x97 0x02         Read         5.0 V         Read |  |  |  |
| Interface settings<br>Tool information<br>Device information<br>Memories<br>Fuses<br>Lock bits<br>Production file | Device<br>Erase Chip  Erase now Flash (128KB) opbox\Tribotix\Projects\TeamNZ\Sof Frase device before programming Verify Flash after programming EEPROM (4KB) Verify EEPROM after programming | ftware\Team NZ v0.1\Team NZ\Debug\Team NZ.hex                                                     |  |  |  |
| Reading device IDOK                                                                                               |                                                                                                    |                                                                                                   |  |  |  |
| • ок                                                                                                    |                                                                                                    | Close                                                                                             |  |  |  |

Figure 3.1.3.1 – ATMega128 Programming

As a rule-of-thumb we recommend that you select the *Verify Flash after programming* option to ensure that the microcontroller was programmed successfully.

Once successfully programmed the ATMega128 will self-reset and then start executing the new hex file automatically.

# NB. The EEPROM (4KB) selection is not required unless your code has been configured to read data from the ATMega128's internal EEPROM.

## **3.2 Microcontroller IO Allocation**

Table 3.2.1 shows the IO Allocation for the ATMega128, this information will be needed when writing software for the HyValve control board.

| Pin |     |       |                |
|-----|-----|-------|----------------|
| 51  | PA0 |       | Output 1       |
| 50  | PA1 |       | Output 2       |
| 49  | PA2 |       | Output 3       |
| 48  | PA3 |       | Output 4       |
| 47  | PA4 |       | Output 5       |
| 46  | PA5 |       | Output 6       |
| 45  | PA6 |       | Output 7       |
| 44  | PA7 |       | Output 8       |
| 10  | PB0 |       | PushButton 1   |
| 11  | PB1 |       | PushButton 2   |
|     |     |       | -              |
| 12  | PB2 |       | PushButton_3   |
| 13  | PB3 |       | PushButton_4   |
| 14  | PB4 |       | PushButton_5   |
| 15  | PB5 |       | PushButton_6   |
| 16  | PB6 |       | PushButton_7   |
| 17  | PB7 |       | PushButton_8   |
| 35  | PC0 |       | Spare_1        |
| 36  | PC1 |       | Spare_2        |
| 37  | PC2 |       | Spare_3        |
| 38  | PC3 |       | Spare_4        |
| 39  | PC4 |       | Spare_5        |
| 40  | PC5 |       | Spare_6        |
| 41  | PC6 |       | Spare_7        |
| 42  | PC7 |       | Spare_8        |
| 25  | PD0 | SCL   | Mode/Comms LED |
| 26  | PD1 | SDA   | Dynamixel Type |
| 27  | PD2 | RXD1  | Interface_Rx   |
| 28  | PD3 | TXD1  | Interface_Tx   |
| 29  | PD4 |       | Interface_En   |
| 30  | PD5 |       | Mode           |
| 31  | PD6 |       | Encoder1_S     |
| 32  | PD7 |       | Encoder2_S     |
| 2   | PE0 | RXD0  | Dynamixel_Rx   |
| 3   | PE1 | TXD0  | Dynamixel_1x   |
| 4   | PE2 |       | Dynamixel_En   |
| 0   | PE3 | INITA | Freedor1 A     |
| 0   | PEF | INT5  | Encoder1_A     |
| 2   | PE6 | INT6  | Encoder2 A     |
| 0   | PE7 | INT7  | Encoder3_B     |
| 61  | PEO | ADCO  | LovStick1      |
| 60  | PF1 | ADC1  | JoyStick2      |
| 50  | PF2 | ADC2  | JoyStick3      |
| 58  | PF3 | ADC3  | JoyStick4      |
| 57  | PF4 | ADC4  | N/C            |
| 56  | PE5 | ADC5  | N/C            |
| 55  | PF6 | ADC6  | N/C            |
| 54  | PF7 | ADC7  | N/C            |
| 33  | PG0 |       | VDvnON         |
| 34  | PG1 |       | DIPSwitch 1    |
| 43  | PG2 |       | DIPSwitch 2    |
| 18  | PG3 |       | DIPSwitch 3    |
| 19  | PG4 |       | DIPSwitch 4    |

Table 3.2.1 – IO Allocation for ATMega128

## 3.3 Recommended Control Algorithm

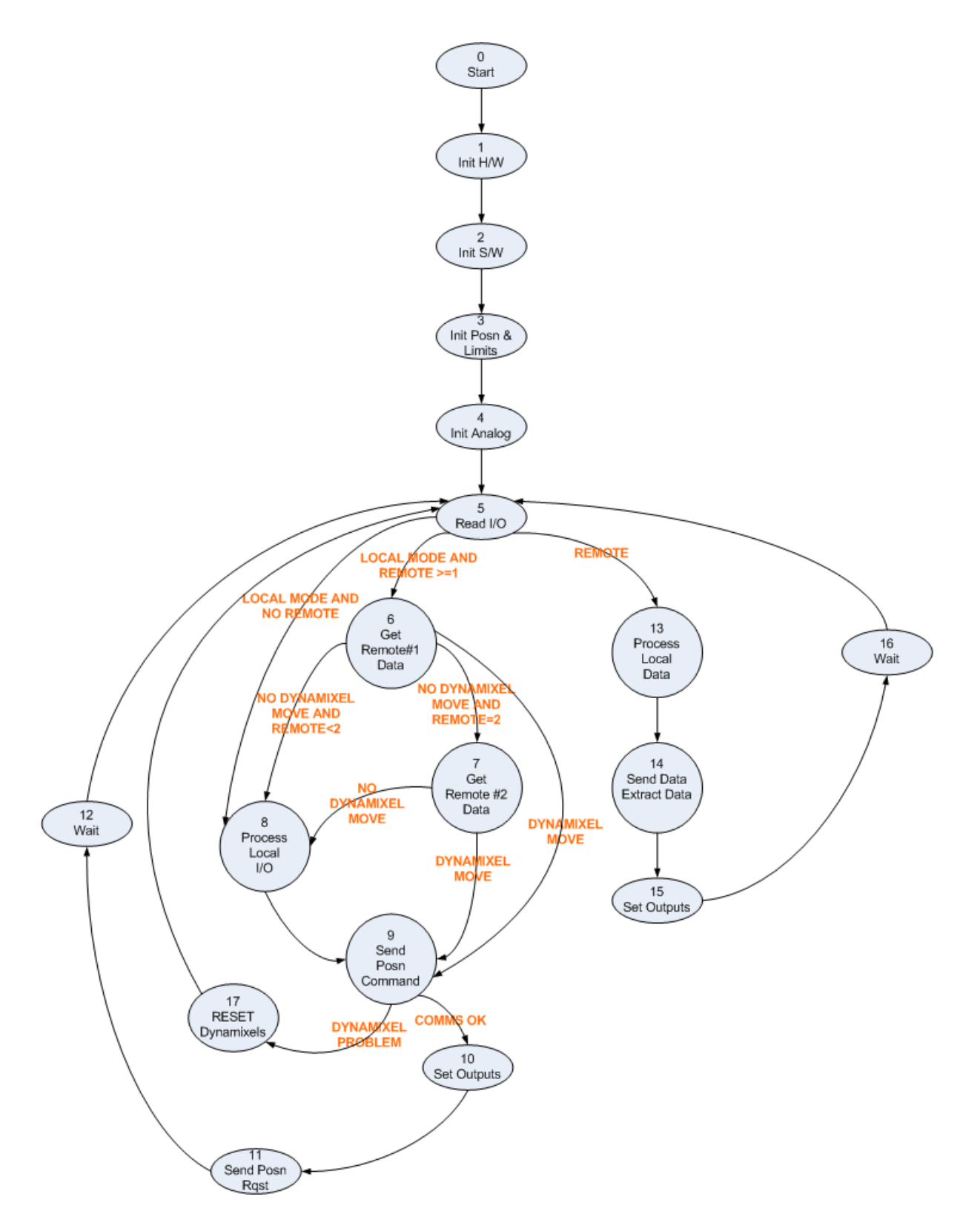

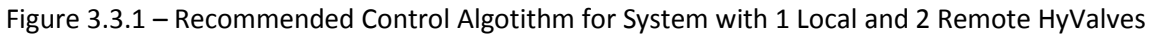